# **GUÍA BIBLIOTECA C17**

En C17 encontrarás todos los recursos de nuestra Biblioteca https://euefsjd.c17.net/es/o17/my // https://bit.ly/3yM2F59

Lo primero es darse de alta pinchando en 'Alta de Usuario' (arriba a la derecha). • Recuerda poner como 'usuario' tu DNI sin la letra.

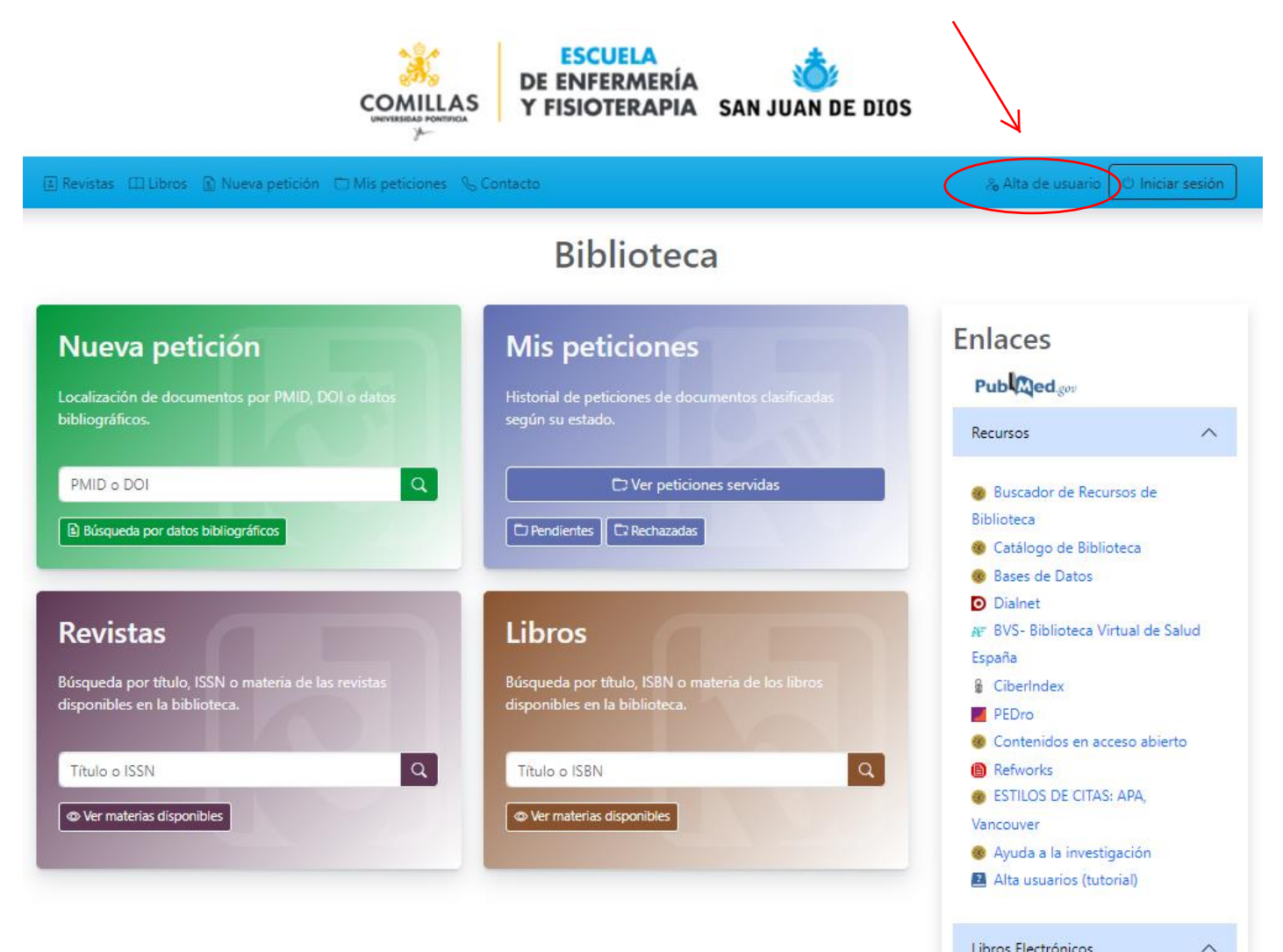

Libros Electrónicos

ENFERTECA: Libros electrónicos, atlas, vídeos y revistas online de Enfermería de DAE. eBook Nursing Collection: Libros electrónicos de enfermería de EBSCO

## Registro de usuario

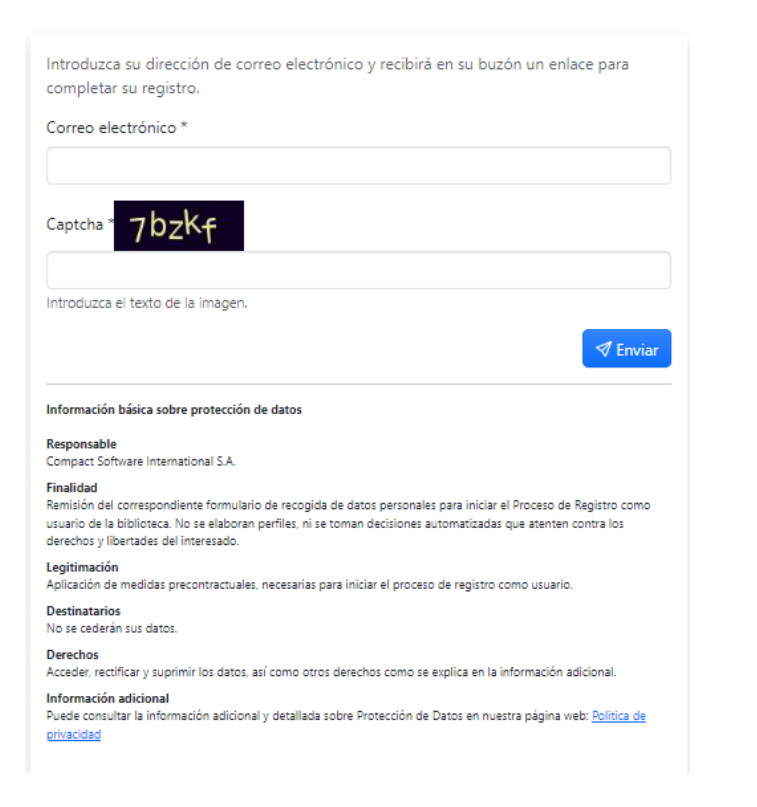

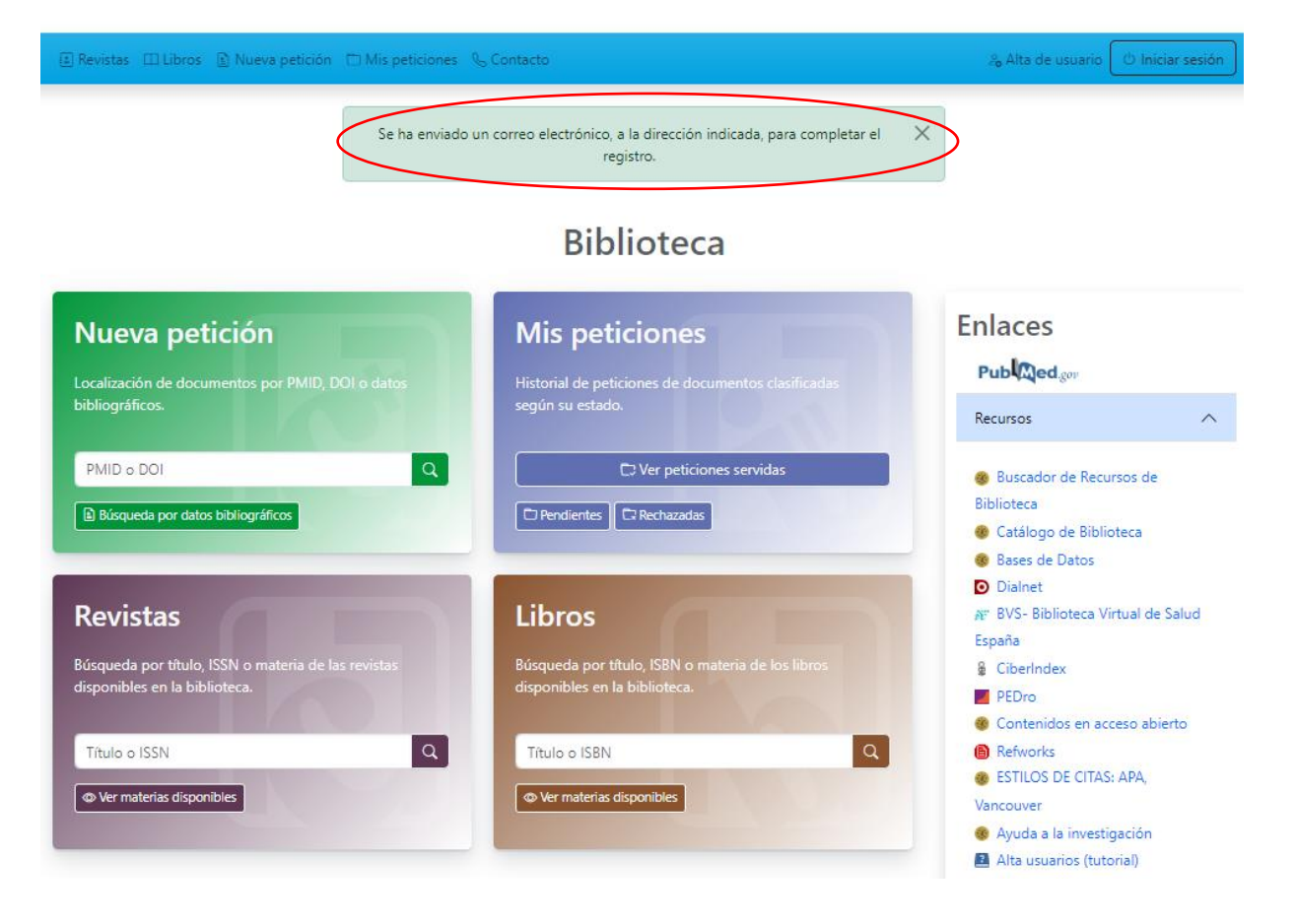

### Recibirás un correo, pincha en Completar Registro y rellena tus datos

|                                                                                                    | Servicio de<br>Biblioteca                 | Registro de usuario                                                                                                    |
|----------------------------------------------------------------------------------------------------|-------------------------------------------|----------------------------------------------------------------------------------------------------|
| Complete su registro<br>Hemos recibido una solicitud para registrar una cuenta de usua<br>dirección: s_marinfer@yahoo.es.<br>Puede completar el proceso de registro utilizando el siguiente el<br>Completar registro<br>El enlace será válido hasta sábado, 11 de noviembre de 2023, | )<br>ario para la<br>enlace.<br>11:31:13. | Complete el siguiente formulario, para iniciar su proceso de registro como usuario de la<br>biblioteca. Es obligatorio que cumplimente los datos señalados con *. Para que la<br>biblioteca pueda verificar y aceptar su solicitud de registro. Si la biblioteca no acepta su<br>solicitud de registro como usuario de la misma, sus datos serán cancelados de forma<br>automática.<br>Correo electrónico *<br>s_marinfer@yahoo.es<br>Nombre de usuario * |
| Este correo electrónico se ha generado de forma automática. Por favor, no lo re<br>ampliar alguna información al respecto, contacte con su servicio de biblioteca.                                                                                                    | esponda. Si necesita                      | Solo letras y/o números sin espacios en blanco (no se admiten ñ, tildes, ni otros signos diacríticos).                                                                                                    |
| Terminos y condiciones Privacidad<br>C17: Un servicio con tecnología de Compact Software Internati<br>CSi                                                                                                    | onal S.A.                                 | Contraseña *  Contraseña *  Mínimo 5 caracteres.  Confirmar contraseña *  Nombre *  Apellidos *  Teléfono  Biblioteca *  Seleccione una opción                                                                                                    |
|                                                                                                    |                                           | Información básica sobre protección de datos Responsable © Compact Software International S.A. 2023                                                                                                    |

## Selecciona la Biblioteca a la que perteneces <u>M-EUEFSJD- Escuela Universitaria de Enfemería y</u> <u>Fisioterapia San Juan de Dios</u>

| Biblioteca *                                                            |           |
|-------------------------------------------------------------------------|-----------|
| M-EUEFSJD - Escuela Universitaria de Enfermería y Fisioterapia San Juan | de Dios 🗡 |
| El nombre de usuario debe ser su DNI, sin la letra.                     |           |
| Departamento *                                                          |           |
| Seleccione una opción                                                   | ~         |
| Tipo de empleado *                                                      |           |
| Seleccione una opción                                                   | ~         |
|                                                                         |           |

| Departamento                                                                                                  | Tipo *                                                                    |   |
|----------------------------------------------------------------------------------------------------|---------------------------------------------------------------------------|---|
|                                                                                                    | ~                                                                         | ~ |
| ENFERMERÍA<br>FISIOTERAPIA<br>FORMACIÓN PROFESIONAL<br>MASTER DE BIOMECANICA<br>MASTER DE CUIDADOS PALIATIVOS | ALUMNO 1°<br>ALUMNO 2°<br>ALUMNO 3°<br>ALUMNO 4°<br>PROFESOR<br>VISITANTE |   |

### Recibirás un correo de aprobación de tu solicitud y podrás acceder e iniciar sesión en C17

| Su solicitud de usuario ha sido   aprobada.   Su solicitud de registro como usuario de la biblioteca ha sido aprobada.   Puede acceder a los servicios de la biblioteca con el usuario y contraseña con el que se registró utilizando el siguiente enlace.   Acceder     Mínimo 5 caracteres.   Mantener la sesión abierta ①   Restablecer contraseña |                                                                                                    | Servicio de<br>Biblioteca                                   | Iniciar sesión                                                                                                    |
|----------------------------------------------------------------------------------------------------|----------------------------------------------------------------------------------------------------|-------------------------------------------------------------|----------------------------------------------------------------------------------------------------|
| alta de usuario                                                                                                    | Su solicitud de usuaria<br>aprobada.<br>Su solicitud de registro como usuario de la biblioteca ha<br>Puede acceder a los servicios de la biblioteca con el us<br>que se registró utilizando el siguiente enlace. | o ha sido<br>a sido aprobada.<br>suario y contraseña con el | Identificador *  Contraseña *  Mínimo 5 caracteres.  Mantener la sesión abierta ①  Restablecer contraseña  Alta de usuario |

• Si ya estás registrado, inicia sesión directamente en C17

|                                                            | ESCUELA<br>DE ENFERMERÍA<br>Y FISIOTERAPIA | SAN JUAN DE DIOS | ×                |
|------------------------------------------------------------|--------------------------------------------|------------------|------------------|
| 🗉 Revistas 🖽 Libros 🚯 Nueva petición 🗂 Mis peticiones 🗞 Co | ontacto                                    |                  | & Alta de usuaro |
|                                                            |                                            |                  |                  |

Puedes solicitarnos cualquier artículo que te interese o un capítulo de algún libro que tengamos en Biblioteca (si necesitas más de un capítulo debes venir a Biblioteca y te prestamos el libro).

- Tienes 2 formas de solicitarnos el artículo que necesitas:
- 1. A través de <u>Nueva Petición</u>
- 2. A través de <u>Pubmed</u>

1. A través de <u>Nueva Petición</u> introduciendo PMID o DOI del artículo o bien rellenado los datos bibliográficos.

|                                                                     |                         | Revistas    |             | Libros   |  |
|---------------------------------------------------------------------|-------------------------|-------------|-------------|----------|--|
| Localización de documentos por PMID, DOI o datos<br>bibliográficos. | Año                     | Mes         | Día         | Edición  |  |
| PMID o DOI Q                                                        | Volumen                 | Número      | Pag. inicio | Pag. fin |  |
| Búsqueda por datos bibliográficos                                   | Título                  |             |             |          |  |
|                                                                     | Autores                 |             |             |          |  |
|                                                                     | Título de la publicació | in          |             |          |  |
|                                                                     | ISSN papel              | ISSN electr | ónico       | ISBN     |  |

## 2. A través de Pubmed

## **Biblioteca**

| Nueva petición                                                                                          | Mis peticiones                                                                               | Enlaces                                                                                                    |
|----------------------------------------------------------------------------------------------------|----------------------------------------------------------------------------------------------|----------------------------------------------------------------------------------------------------|
| Localización de documentos por PMID, DOI o datos<br>bibliográficos.                                     | Historial de peticiones de documentos clasificadas según su estado.                          | Recursos                                                                                                    |
| PMID o DOI                                                                                              | C) Ver peticiones servidas                                                                   | <ul> <li>Buscador de Recursos de<br/>Biblioteca</li> <li>Catálogo de Biblioteca</li> <li>Bases de Datos</li> </ul>                                             |
| <b>Revistas</b><br>Búsqueda por título, ISSN o materia de las revistas<br>disponibles en la biblioteca. | Libros<br>Búsqueda por título, ISBN o materia de los libros<br>disponibles en la biblioteca. | <ul> <li>Dialnet</li> <li>BVS- Biblioteca Virtual de Salud</li> <li>España</li> <li>CiberIndex</li> <li>PEDro</li> <li>Contenidos en acceso abierto</li> </ul> |
| Título o ISSN     Q       Título o ISSN     Q                                                           | Título o ISBN Q                                                                              | <ul> <li>Refworks</li> <li>ESTILOS DE CITAS: APA,</li> <li>Vancouver</li> <li>Ayuda a la investigación</li> <li>Alta usuarios (tutorial)</li> </ul>            |
| NIH National Library of Medicine                                                                        |                                                                                              | Log in                                                                                                    |
|                                                                                                    |                                                                                              |                                                                                                    |
| Pub Med.gov                                                                                             |                                                                                              |                                                                                                    |
|                                                                                                    |                                                                                              | Search                                                                                                    |
| Advanced                                                                                                |                                                                                              |                                                                                                    |

PubMed® comprises more than 33 million citations for biomedical literature from MEDLINE, life science journals, and online books. Citations may include links to full text content from PubMed Central and publisher web sites.

#### Busca el artículo que te interesa:

| Pub Med.go                                                                          | V nursi             | ng anesthesia care                                                                                                    |                                                                                                    | ×                                                        | Search                                     |
|-------------------------------------------------------------------------------------|---------------------|----------------------------------------------------------------------------------------------------|----------------------------------------------------------------------------------------------------|----------------------------------------------------------|--------------------------------------------|
|                                                                                     | Advance             | ed Create alert Create RSS                                                                                                    |                                                                                                    | ×.                                                       | User Guide                                 |
|                                                                                     | Save                | Email Send to                                                                                                    | Sorted by: Best m                                                                                                    | natch Disp                                               | lay options 🔅                              |
| IY NOBI FILTERS                                                                     | 4,995 re            | sults                                                                                                    | Ҝ 🤇 Page                                                                                                    | 2 0                                                      | 500 > >>                                   |
| esults by year                                                                      | 11<br>Cite          | Principles of Neuro- <b>anesthesia</b> i<br>Feil Wr. <del>n.K. NA</del><br>Crit Care Nurs Clin North Am. 2016 Mar;2<br>PMID: 26873761 Review.                                                                                                    | n Neurosurgery for Intensiv<br>8(1):87-94. doi: 10.1016/j.cnc.2015.                                                                                 | ve <b>Care</b> Un<br>10.004. Epub                        | it Nurses.<br>2015 Dec 23.                 |
| 946                                                                                 | 2022                | As neurosurgical interventions and proces<br>The neurosurgeon and the neuro-anesthe<br>possible outcomePostoperative visual I                                                                                                    | Jures are advancing, so is the speci<br>tist are focused on providing each<br>oss is a complication of neurosur                                     | alty of neuro<br>patient with 1                          | <b>anesthesia</b> .<br>he best             |
| EXT AVAILABILITY Abstract Free full text Full text RTICLE ATTRIBUTE Associated data | 12<br>Cite<br>Share | Postanesthesia <b>nursing care</b> for<br><b>anesthesia</b> .<br>Kang SB, Rudrud L, Nelson W, Baier D.<br>J Post Anesth Nurs. 1994 Apr;9(2):101-6.<br>PMID: 8158566<br>When considering spinal <b>anesthesia</b> for a<br>postanesthesia <b>care</b> staff be knowledgeat<br>total patient <b>care</b> that makes ambulatory | ambulatory surgery patient<br>mbulatory surgery patients, it is im<br>ple, because <b>nursing care</b> is one of<br>surgery                         | ts post-spi<br>portant that i<br>the three inte          | nal<br>he<br>gral parts of                 |
| RTICLE TYPE Books and Docum Clinical Trial Meta-Analysis                            | nts Cite            | Adverse Events in <b>Anesthesia</b> : A<br>de Santana Lemos C, de Brito Poveda V.<br>J Perianesth Nurs. 2019 Oct;34(5):978-998<br>PMID: 31005390 Review.<br>The studies were supposed to assess adve<br>FINDINGS: We selected 21 studies. The m                                                                              | n Integrative Review.<br>. doi: 10.1016/j.jopan.2019.02.005. I<br>erse events associated exclusively w<br>ain adverse events in <b>anesthesia</b> w | Epub 2019 Ap<br>vith <b>anesthes</b> i<br>ere respirator | or 17.<br><b>a care.</b><br>y, drug error, |

Save Email Send to Display options 🔅

Review > Crit Care Nurs Clin North Am. 2016 Mar;28(1):87-94. doi: 10.1016/j.cnc.2015.10.004. Epub 2015 Dec 23.

Principles of Neuro-anesthesia in Neurosurgery for Intensive Care Unit Nurses

Marian Feil <sup>1</sup>, Nicole A Irick <sup>2</sup>

Affiliations + expand PMID: 26873761 DOI: 10.1016/j.cnc.2015.10.004

#### Abstract

Search results

As neurosurgical interventions and procedures are advancing, so is the specialty of neuro-anesthesia. The neurosurgeon and the neuro-anesthetist are focused on providing each patient with the best possible outcome. Throughout the surgery, the main priorities of the neuro-anesthetist are patient safety, patient well-being, surgical field exposure, and patient positioning. Potential postoperative complications include nausea and vomiting. Postoperative visual loss is a complication of neurosurgery, most specifically spine surgery, whose origins are unknown. Postoperative considerations for the intensive care unit nurse should include receiving a thorough clinical handoff from the anesthesia provider to ensure care continuity and patient safety.

Keywords: Complications; Intraoperative management; Monitoring; Neuro-anesthesia; Positioning.

Copyright © 2016 Elsevier Inc. All rights reserved.

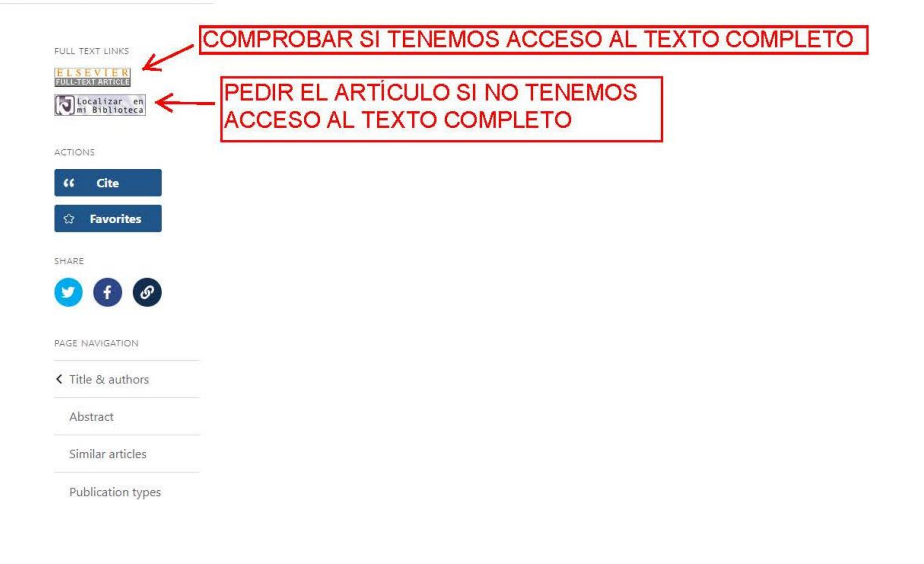

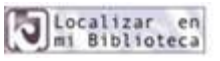

## Nueva petición

| Documento                                                                                                    |                                                                            |
|----------------------------------------------------------------------------------------------------|----------------------------------------------------------------------------|
| How fundamental aspects of                                                                                              | of nursing care are defined in the                                         |
| literature: A scoping review                                                                                            | Ι.                                                                         |
| Documento en inglés<br>JOURNAL OF CLINICAL NURSING [ISSN: 0962-1067]<br>& Feo, Rebecca; Kitson, Alison; Conroy, Tiffany | [ISSN: 1365-2702]                                                          |
| PMID: 29514402                                                                                                    |                                                                            |
| DOI: 10.1111/jocn.14313                                                                                                 | J Clin Nurs. 2018;27(11-12):2189-2229                                      |
|                                                                                                    | Resumen                                                                    |
| AIMS AND OBJECTIVES To investigate how fundamental as                                                                   | spects of nursing care have been defined in the literature from 2010-2016. |
|                                                                                                    | $\checkmark$                                                               |
|                                                                                                    |                                                                            |
|                                                                                                    |                                                                            |
| Enlaces al documento Enlaces a la publicación                                                                           | Formulario de petición                                                     |
| Mensaje                                                                                                    |                                                                            |
|                                                                                                    |                                                                            |
| Si tiene información relevante para la biblioteca relacionada                                                           | con esta petición, puede incluirla en este cuadro de texto.                |
| 🔍 📩 Mensaje destacado                                                                                                   |                                                                            |
| •                                                                                                    |                                                                            |
|                                                                                                    | 🛛 🍕 Pedir documento                                                        |

Podrás encontrar y descargar los artículos solicitados en 'Mis Peticiones' pinchando en 'Ver peticiones servidas', 'Pendientes' o 'Rechazadas'

| Mis pe                           | ticiones                                    |
|----------------------------------|---------------------------------------------|
| Historial de po<br>según su esta | eticiones de documentos clasificadas<br>do. |
| 6                                |                                             |
| L                                | C Ver peticiones servidas                   |
| D Pendientes                     | C7 Rechazadas                               |

# Mis peticiones

|            | Solo destacadas      | Desde dd/mm/aaaa 🛱 Hasta dd/mm/aaaa 🛱                                                                                                    |
|------------|----------------------|----------------------------------------------------------------------------------------------------|
| Pendientes | Servidas 15          | Rechazadas                                                                                                    |
| ID         | Fecha                | Documento                                                                                                    |
| 4911846    | 10/11/23<br>12:42:46 | JOURNAL OF CLINICAL NURSING 2018; 27(11-12): 2189-2229<br>How fundamental aspects of nursing care are defined in the literature: A scoping re.<br>PMID: 29514402 DOI: 10.1111/jocn.1431 |
| < Anterior |                      | Mostrando registros del 1 al 1 / 1 registros                                                                                                    |

| Pendientes 🕦 | Servidas 15               | Rechazadas                                                                                                    |                |
|--------------|---------------------------|----------------------------------------------------------------------------------------------------|----------------|
| ID           | Fecha                     | Documento                                                                                                    | لى             |
| 4824933      | <b>7/6/23</b><br>12:34:20 | TELEMEDICINE JOURNAL AND E-HEALTH 2021; 27(2): 17         Cabo Verde Telemedicine Program: An Update Report and A         PMID: 32598240         DOI: 10.1089/tmj.2020.0001 | 🕁 Descargar    |
| 4601153      | <b>8/6/22</b><br>11:15:41 | Fisioterapia 2020; 42(1): 1-4<br>Conclusiones XVI congreso nacional asociación española de f<br>DOI: 10.1016/j.ft.2019.12.003                                               | 🕁 Descargar    |
| 4479140      | 2/12/21<br>8:56:19        | PM R 2019; 11 Suppl 2: S1-S187           2019 AAPM&R Annual Assembly Abstracts.           PMID: 31714678           DOI: 10.1002/pmrj.12271                                  | Descargar الله |

| Pendientes 🕦 | Servidas 15         | Rechazadas                                                                                                    |
|--------------|---------------------|----------------------------------------------------------------------------------------------------|
| ID           | Fecha               | Documento                                                                                                    |
| 4838097      | 29/6/23<br>15:43:49 | AGATHOS (BARCELONA) 2022; 22(1): 50-58<br>Uso de medios de contención en centros sanitarios y sociosanitarios recensión de l                                                 |
| 4455752      | 28/10/21<br>8:59:22 | Indian J Med Microbiol 2017; 35(3): 340-346<br>Optimisation of antimicrobial dosing based on pharmacokinetic and pharmacodyn<br>PMID: 29063877 DOI: 10.4103/ijmm.IJMM_17_278 |

#### También puedes filtrar por fecha para encontrar los artículos que nos hayas solicitado:

Desde

dd/mm/aaaa 🛛 🛱

Hasta dd/mm/aaaa 🛱

• Puedes consultar nuestras **Revistas** utilizando el buscador o ver las materias disponibles

#### **Biblioteca** Enlaces **Mis peticiones** Nueva petición Pub Aed gov bibliográficos. Recursos ~ Q PMID o DOI Buscador de Recursos de Biblioteca Búsqueda por datos bibliográficos 🖸 Pendientes 🛛 🗔 Rechazadas Catálogo de Biblioteca Bases de Datos O Dialnet Revistas Libros # BVS- Biblioteca Virtual de Salud España Búsqueda por título, ISSN o materia de las revistas CiberIndex disponibles en la biblioteca. PEDro Contenidos en acceso abierto Q Q Título o ISSN Título o ISBN Refworks ESTILOS DE CITAS: APA, © Ver materias disponibles Ver materias disponibles Vancouver Ayuda a la investigación Alta usuarios (tutorial)

Revistas

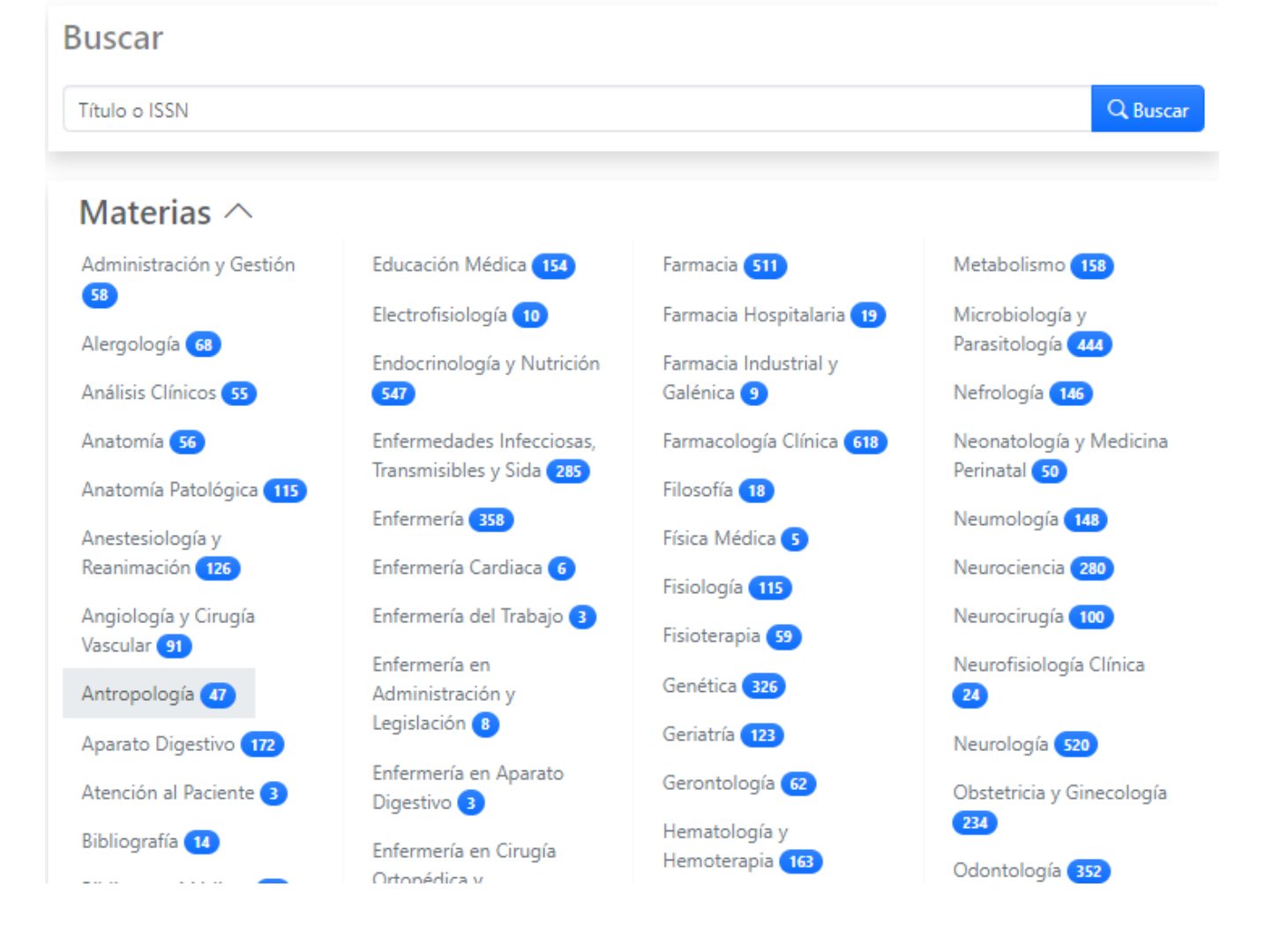

 Puedes consultar nuestros <u>Libros electrónicos</u> utilizando el buscador o ver las materias disponibles

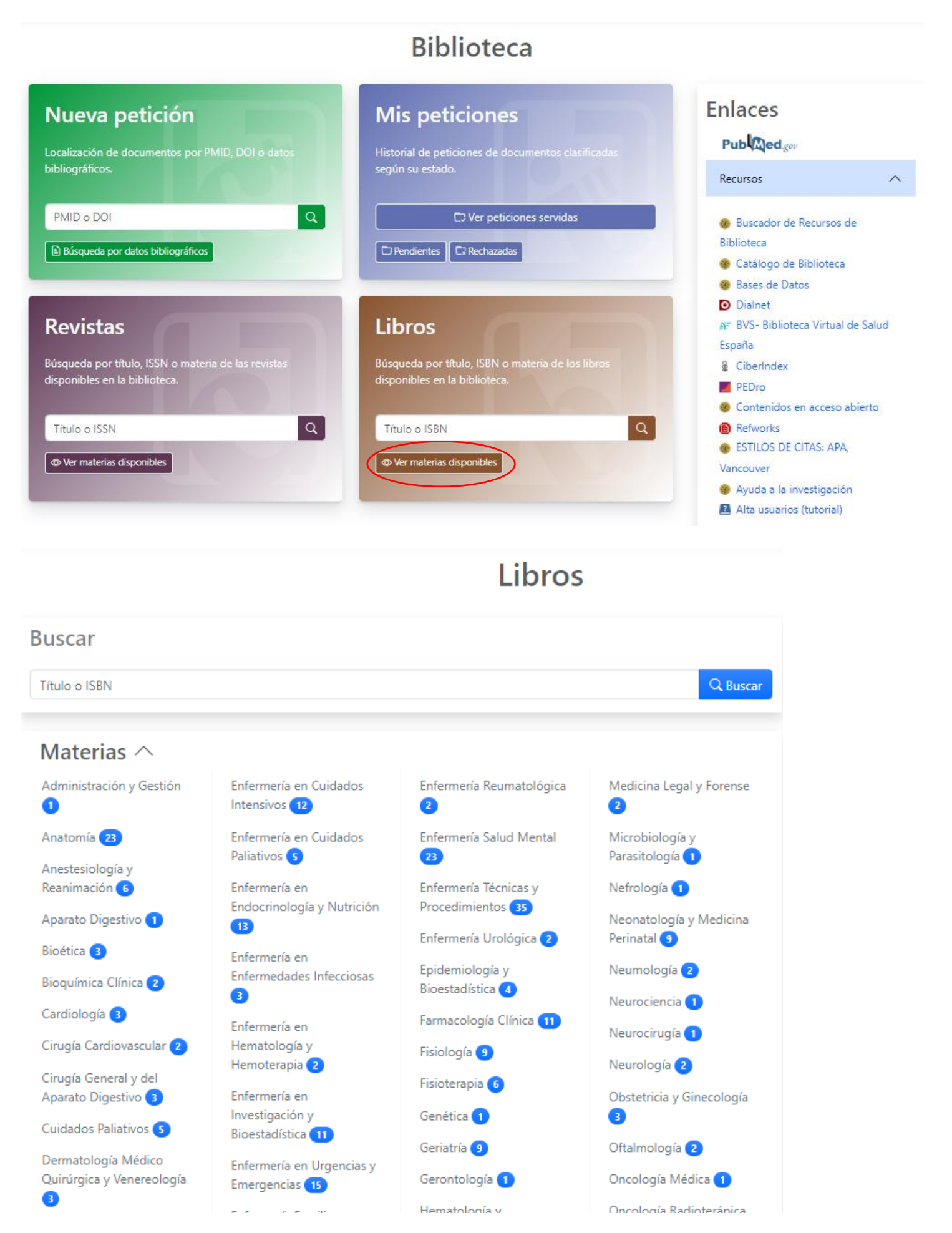

• En el Menú de la derecha verás los enlaces a:

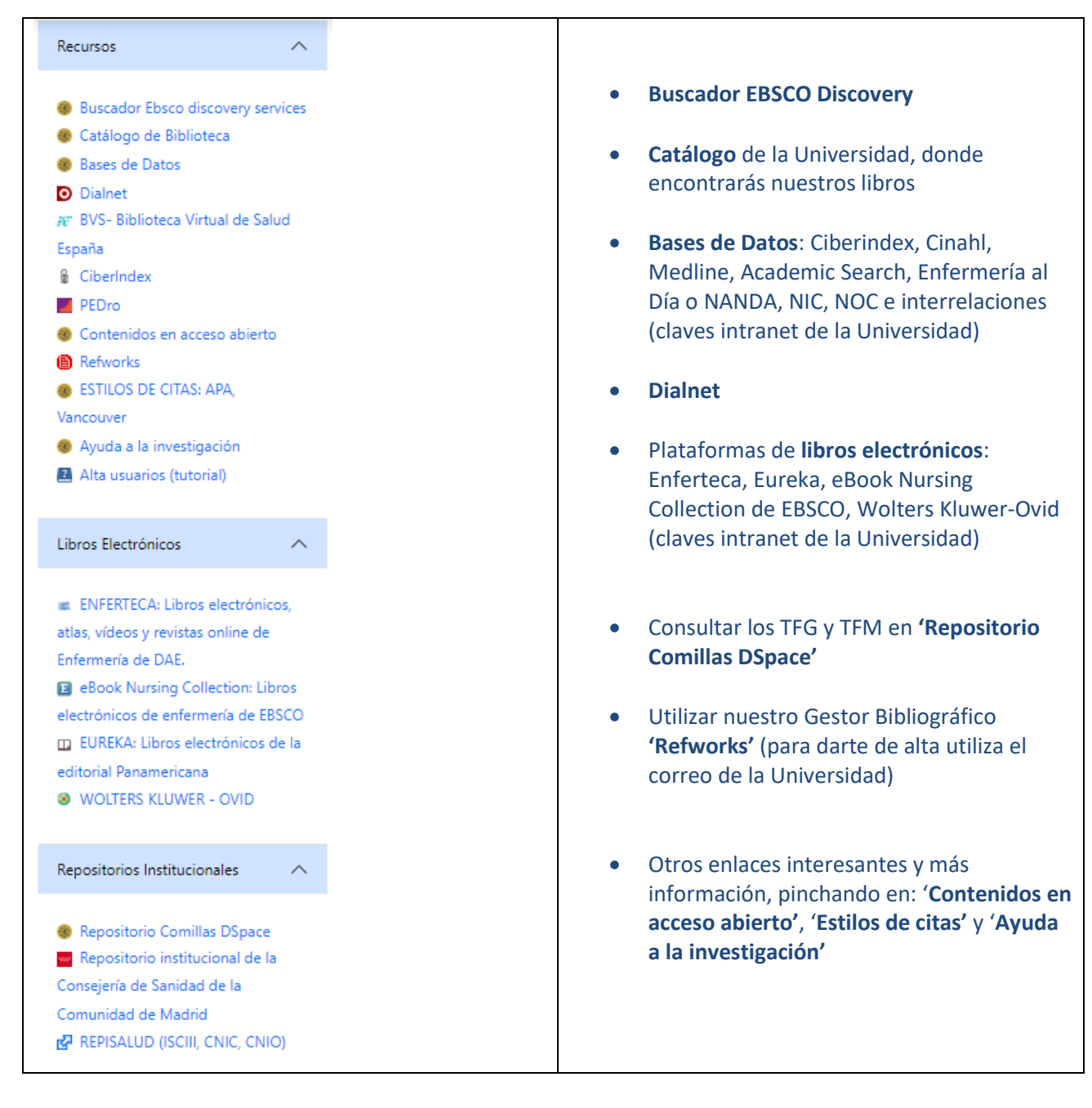

#### Si eres usuario de Formación Profesional encuentra tus recursos de Biblioteca en:

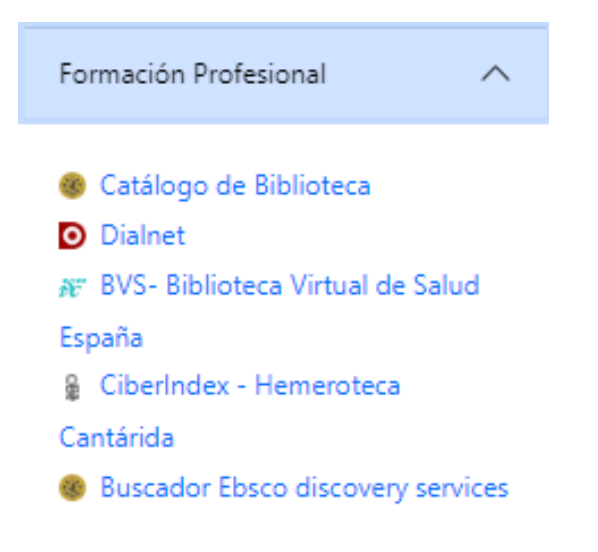